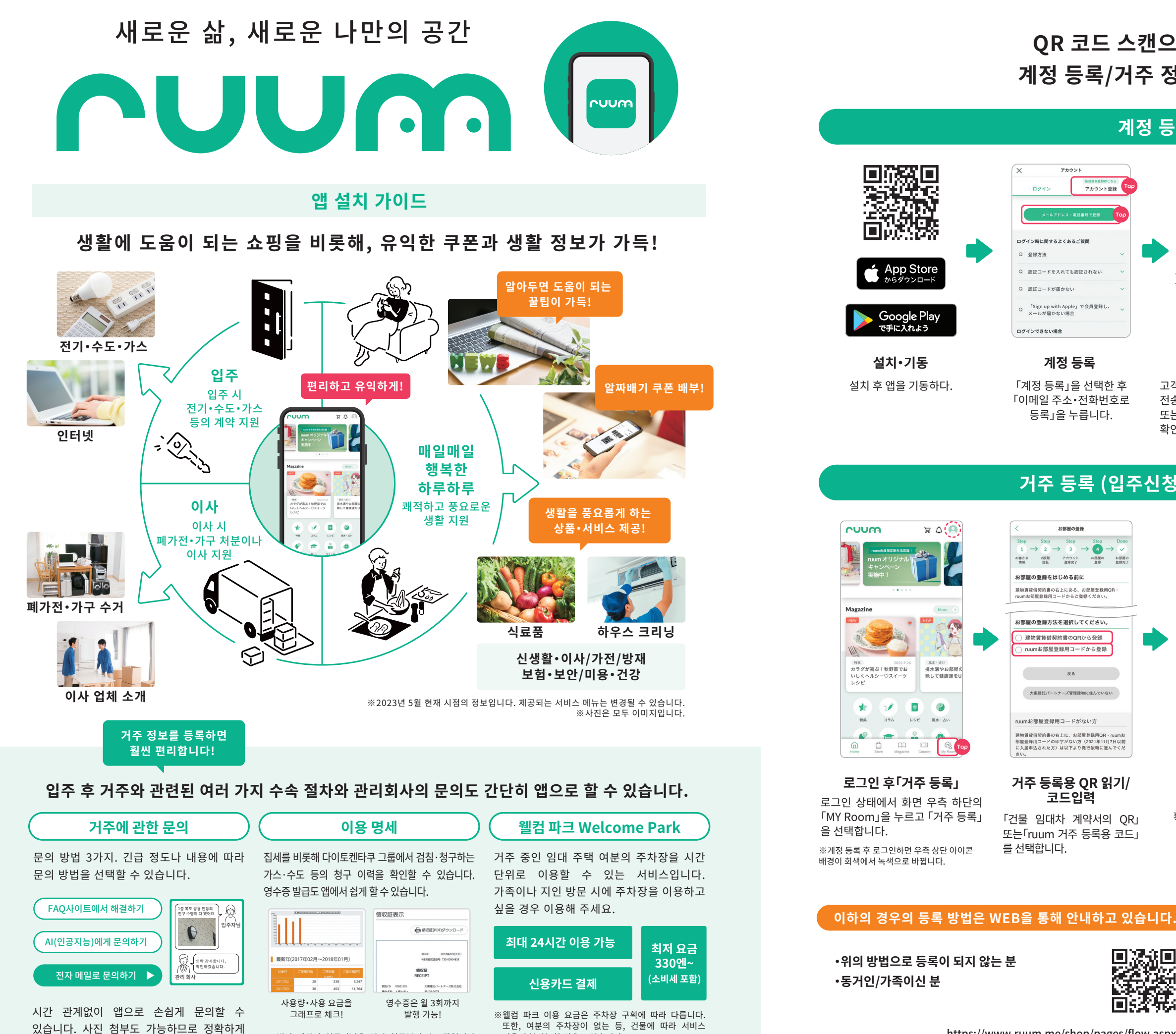

이용이 불가능할 경우도 있습니다.

※ 법인 계약의 입주자님은 당사 청구분의 수도광열비만

열람 가능합니다.

상황을 전달할 수 있습니다.

https://www.ruum.me/shop/pages/flow.aspx

## QR 코드 스캔으로 앱 설치! 계정 등록/거주 정보 등록 방법

계정 등록

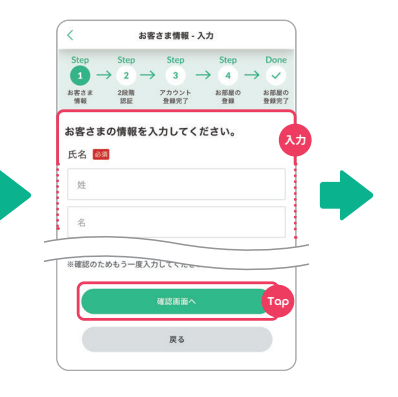

## 고객 정보 입력

고객정보를 입력하고 인증코드를 전송하는 방법으로 이메일 주소 또는 휴대전화 번호를 선택하고 확인 화면으로 이동합니다.

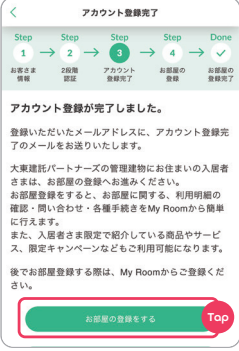

계정 등록 완료

등록한 연락처에 도착하는 인증코드를 입력하면 계정등록이 완료됩니다.

## 거주 등록 (입주신청 후 등록 가능)

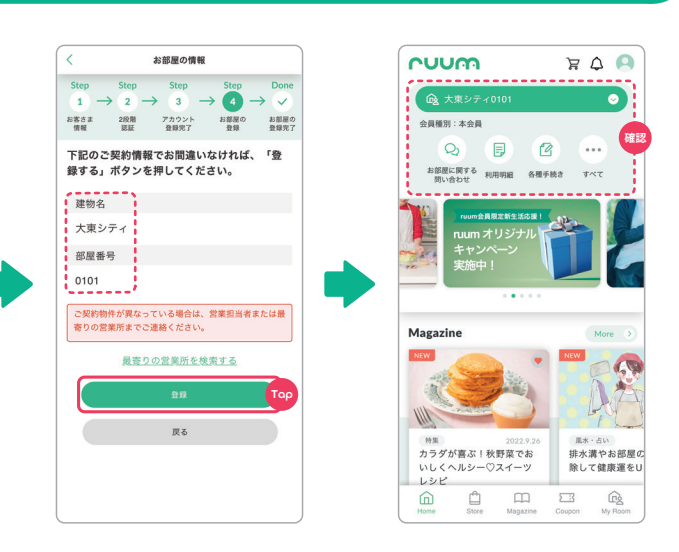

거주 정보 확인 계약하신 건물명, 호실을 확인해 주십시오. 틀린 부분이 없으면「등록」을 선택합니다.

거주 등록 완료 홈 화면에 계약하신 건물명, 호실이 표시되어 있으면 룸 등록 완료입니다!

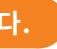

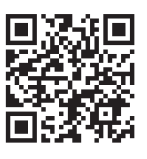

ruum에 관한 문의

문의하실 분은 오른쪽의 QR코드를 스캔해 주십시오.

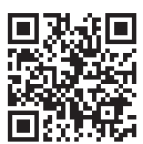

https://www.ruum.me/shop/contact/contact.aspx